## How to Fix Green/Black Screen on Google Meet

- 1. Open Chrome browser.
- 2. Type **chrome://flags** in the address bar.
- 3. In the search bar at the top, type in "Hardware-accelerated video decode".
- 4. Select "**Disabled**" from the drop-down to the right of "Hardware-accelerated video decode".
- 5. Click on "**Restart**" in the bottom right corner to restart Chrome.